## 一般競争入札参加資格申請提出手順

- 入札参加希望の工事等ごとに、指定する一般競争入札参加資格審査申請書(様式 |、2、3)のPDFファ イルを作成
- ※ 様式 I、2、3は I つのファイルにまとめ、ファイル名は『会社名 工事名又は業務名』にし、パスワード等の設定はしないで下さい。
   【例】砂川建設工業(株) 南 I 号線改良舗装工事
- 2. ホームページ内の入札執行予定のページより一般競争入札参加資格申請の提出専用フォームをクリック

専用フォームの入力方法

一般競争入札参加資格申請書

| 1 入力                                                                                                    | 2 確認                                                                                                    | 3 完了                                                                                                    |  |
|----------------------------------------------------------------------------------------------------|----------------------------------------------------------------------------------------------------|----------------------------------------------------------------------------------------------------|--|
| 記のフォームにご入力をお願いします                                                                                                    | वं.                                                                                                    |                                                                                                    |  |
| 会社名(商号又は名称) 必須<br>砂川建設工業(株)                                                                                                    | ① 会社名を入力                                                                                                    |                                                                                                    |  |
| <b>旦当者氏名</b><br>少川 太郎                                                                                                    | 9/60000<br>② 担当者氏名を入力                                                                                                    |                                                                                                    |  |
| 旦当者                                                                                                    | ③ 担当者アドレスを入力(確認用と2カ所入力が必要です。)                                                                                               |                                                                                                    |  |
| -kensetu-kk@city.sunagawa.jp                                                                                                    | s-kensetu-kk@city.sunagawa.jp                                                                                               | 29 / 128                                                                                                    |  |
| 〕 <b>工事名及び業務名</b><br>南1号線改良舗装工事                                                                                                    | ④ 入札参加希望の工事名又は業務名を入力して下さい。<br>※冬ェ東又は業務ごとに入力をお願いします。                                                                         |                                                                                                    |  |
| 〕(様式1)一般競争入札参加資格審査<br>務名」にしてください。) <u>必</u> 須                                                                                                    | 査申請書、(様式2)資本関係・人的関係、(様式3)配置予定技術者(PDFファイル名を「○○(株                                                                             | ま):工事名又は業                                                                                                   |  |
| <ul> <li>シ川建設工業(株)…改良舗装工</li> <li>アップロードされたファイル</li> <li>2) 工事名及び業務名</li> <li>It2号線改良舗装工事</li> </ul>                                                            | <ul> <li>⑤ クリップマークをクリックし、一般競争入札参加</li> <li>書(様式1、2、3)を添付</li> <li>※ファイル名は『会社名 工事名又は業務名』にし、/</li> <li>設定はしないで下さい。</li> </ul> | □資格審査申<br>パスワード等                                                                                            |  |
| ゆ川建設工業(株) …改良舗装工       アップロードされたファイル       2 丁事名及び業務名       4比2号線改良舗装工事       2 (様式1)一般競争入札参加資格審査       務名」にしてください。) 必須       砂川建設工業(株) …改良舗装工事                 | ⑤ クリップマークをクリックし、一般競争入札参加         書(様式I、2、3)を添付         ※ファイル名は『会社名 工事名又は業務名』にし、/         設定はしないで下さい。                        | □資格審査申<br>パスワード等<br>□0/60000<br>ŧ): I事4又は業<br>大 10 本ま                                                       |  |
| <b>シ</b> 川建設工業(株) …改良舗装工 <b>アップロードされたファイル</b> ②工事名及び業務名   北2号線改良舗装工事   ③(様式1)一般競争入札参加資格審査   務名」にしてください。) 必須   〇 砂川建設工業(株) …改良舗装工 <b>アップロードされたファイル</b> ③工事名及び業務名 | 事.pdf (212.4       ⑤ クリップマークをクリックし、一般競争入札参加         書(様式  、2、3)を添付         ※ファイル名は『会社名 工事名又は業務名』にし、/         設定はしないで下さい。    | <ul> <li>資格審査申</li> <li>ペスワード等</li> <li>10/60000</li> <li>エ事名又は業</li> <li>大10本ま</li> <li>0/60000</li> </ul> |  |

| 📝 入力フォーム                                                                                                    |                               |                                       |
|----------------------------------------------------------------------------------------------------|-------------------------------|---------------------------------------|
| 🗸 入力 ———————————————————————————————————                                                                                                    |                               | 2 確認 3 完了                             |
| 人力内容確認                                                                                                    |                               |                                       |
| 会社名(商号又は名称)                                                                                                    | 砂川建設工業(株)                     |                                       |
| 担当者氏名                                                                                                    | 砂川 太郎                         | 一般競争入札参加資格確認結果の通知は、入力された              |
| 担当者メールアドレス                                                                                                    | s-kensetu-kk@city.sunagawa.jp | メールアドレス宛に送付しますので、間違いがないか<br>必ずご確認下さい。 |
| ①工事名及び業務名                                                                                                    | 南1号線改良舗装工事                    |                                       |
| <ol> <li>(様式1)一般競争入<br/>札参加資格審査申請</li> <li>(様式2)資本関係・人的関係、(様式<br/>3)配置予定技術者</li> <li>(PDFファイル名を<br/>「○○(株):工事名又<br/>は業務名」にしてくだ<br/>さい。)</li> </ol> | <u>アップロードされたファイル</u>          |                                       |
| ②工事名及び業務名                                                                                                    | 北2号線改良舗装工事                    |                                       |
| ②(様式1)一般競争入<br>札参加資格審査申請<br>書、(様式2)資本関係・人的関係、(様式<br>3)配置予定技術者<br>(PDFファイル名を<br>「○○(株):工事名又<br>は業務名」にしてくだ<br>さい。)                                   | <u>アップロードされたファイル</u>          |                                       |
| ③工事名及び業務名                                                                                                    | Ĩ                             | <br>)入力内容を確認し、送信をクリックして下さい。           |
|                                                                                                    | <b>←</b> 1                    | つ前の画面に戻る●送信                           |
| 入力フォーム                                                                                                    |                               |                                       |
| • 入力                                                                                                    |                               | ✔ 確認 3 方                              |
| 信完了                                                                                                    |                               |                                       |
| 入力ありがとうございま                                                                                                    | した。  ⑧ 送信完了と                  | 表示されたら、提出は完了てす。                       |
|                                                                                                    | < 受付                          | <b>寸番号: KT00000158 &gt;</b>           |
|                                                                                                    |                               | ■入力内容を印刷する                            |
|                                                                                                    |                               | ₿初の画面に戻る                              |